# Java 6.0 と Eclipse3.2.1+UML の導入

## 高田司郎

2007年04月10日

# 1 Java 6.0 の導入

2005 年度情報学科指定ノートパソコンに, Java の開発環境 Java 2 Platform Standard Edition 6.0 を導入する方法を説明する.

## 1.1 Java6.0 の入手

2005 年度学科指定ノートパソコンには, jdk-1\_4\_2\_08 と jdk-1\_5\_0\_02 が導入されている.ファイルは /usr/local/src/java/下に保管されている.同じ場所に, jdk-6 のファイルをダウンロードする.ただし src の所有 者は info になっているため,他のユーザで導入作業をする場合は root になり chown などで所有者を変更する.ま た Java と Eclipse の導入で /usr/local に空きが約 1.3G ほど必要なため df コマンドで空きを確認し,足らなけれ ば /usr/local/src 以下の不要なファイルを消す.下記の例では java と eclipse を消去している.

```
[info@localhost info]$ df -k
```

```
ファイルシステム
                 1k-ブロック
                               使用中
                                          空き 使用% マウント場所
                                           752972 78% /
/dev/hda10
                      3494492
                                2564004
/dev/hda6
                        77749
                                  10509
                                            63226 15% /boot
/dev/hda8
                      4127076
                                 429080
                                          3488352 11% /home
                       252684
                                           252684
                                                    0% /dev/shm
none
                                      0
/dev/hda7
                      5162796
                                3684816
                                          1215724 76% /usr/local
/dev/hda5
                                                    2% /win
                     29994720
                                 593936 29400784
[info@localhost info]$ su
Password:
[root@localhost info]# cd /usr/local
[root@localhost local]# chown -R info.users src <=== info は使用する id に
[root@localhost local]# cd src
[root@localhost src]# du -sk *
5304
       SML
77608
       SWI-Prolog
62136
       TKGate
144540 acrobat
458580 eclipse
. . . .
[root@localhost src]# rm -rf java eclipse; mkdir java eclipse
```

#### [root@localhost src]# df -k

http://java.sun.com/javase/ja/6/download.html にアクセスし, JDK 6 ダウンロードのリンクをクリックする. 次に, Required の Accept ラジオボタンをクリックした後, Linux Platform - Java(TM) SE Development Kit 6 の Linux self-extracting file(ファイル名は jdk-6u1-linux-i586.bin) を/usr/local/src/java/ にダウンロードする.

1.2 インストール

インストールは,ダウンロードしたファイルを実行して展開した後,/usr/local/に移動し,java のシンボリック リンクを変更するだけである.

[info@localhost info]\$ cd /usr/local/src/java
[info@localhost java]\$ su
Password:
[root@localhost java]# sh jdk-6u1-linux-i586.bin

使用許諾ライセンスが表示されるので,fを押して進む.終わりに yes/no か聞かれるので yes と入力するとファ イルが展開される.次に /usr/local/ に展開されたディレクトリを移動し, java のシンボリックリンクを変更する.

```
[root@localhost java]# mv jdk1.6.0_01/ /usr/local/
[root@localhost java]# cd /usr/local
[root@localhost local]# rm -f java
[root@localhost local]# ln -s jdk1.6.0_01/ java
```

これで, Java は, 6.0 に更新された.ただし,日本語の字化けをなくすために,以下の処理もしておく.

```
[root@localhost local]# cd /usr/local/java/jre/lib/fonts
[root@localhost fonts]# mkdir fallback; cd fallback
[root@localhost fallback]# ln -s /usr/X11R6/lib/X11/fonts/TrueType/kochi-gothic.ttf .
[root@localhost fallback]# ln -s /usr/X11R6/lib/X11/fonts/TrueType/fonts.dir .
```

## 1.3 確認テスト

[info@localhost info]\$ javac -version javac 1.6.0\_01 [info@localhost info]\$ java -version java version "1.6.0\_01" Java(TM) SE Runtime Environment (build 1.6.0\_01-b06) Java HotSpot(TM) Client VM (build 1.6.0\_01-b06, mixed mode, sharing)

## 1.4 ドキュメント

Java SE 6 ドキュメント を, http://java.sun.com/javase/ja/6/download.html からダウンロードする.ダ ウンロードのリンクをクリックした後, Required の Accept ラジオボタンをクリックし, jdk-6-doc-ja.zip を /usr/local/src/java/ にダウンロードする. [info@localhost java]\$ cd /usr/local/src/java
[info@localhost java]\$ unzip jdk-6-doc-ja.zip

Java SE 6 API 仕様は, file:///usr/local/src/java/docs/ja/index.html にある. Firefox などでファイルを開く.

# 2 Eclipse の導入

次に, Eclipse 3.2.1 の導入方法を説明する.

## 2.1 Eclipse3.2.1 と EclipseUML の入手

2005 年度学科指定ノートパソコンには, Eclipse 2.1 と 3.0 が導入されている.ファイルは /usr/local/src/eclipse/下に保管されている.まず, /usr/local/src/eclipse/3.2 を作成後, そこに, Eclipse 3.2.1 とその日本語パックファイルをダウンロードする.

http://www.eclipse.org/downloads/ にアクセスする.このマニュアル作成時は, 3.2.2 は日本語サポートがないため, 3.2.1 版をダウンロードするために, Download now: の All versions リンクをクリックする.

まず, Language Pack 3.2.1\_Language\_Packs をクリック後, NLpack1-eclipse-SDK-3.2.1-gtk.zip をクリッ クすると,ダウンロードサイトを聞いてくるので,適当に選択し,/usr/local/src/eclipse/3.2/ にダウンロー ドする.次に,http://download.eclipse.org/eclipse/downloads/ に戻り,Latest Releases 3.2.1 をクリック後, eclipse-SDK-3.2.1-linux-gtk.tar.gz をクリックすると,ダウンロードサイトを聞いてくるので,適当に選択し て,/usr/local/src/eclipse/3.2/ にダウンロードする.

次に, EclipseUML を入手する.http://www.omondo.com/ にアクセスし, 左横の EclipseUML Free Edition for Eclipse 3.2 の下の download をクリックした後, EclipseUML Free installer for Windows and Linux: リンク をクリックし, eclipseUML\_E320\_FreeEdition\_2.1.0.20061006.jar ファイルを/usr/local/src/eclipse/3.2/ にダウン ロードする.

2.2 インストール

インストールは,ダウンロードしたファイルを展開した後,/usr/local/に移動し,eclipseのシンボリックリンクを変更するだけである.

[info@localhost info]\$ cd /usr/local/src/eclipse/3.2 [info@localhost 3.2]\$ su Password: [root@localhost 3.2]# tar xzf eclipse-SDK-3.2.1-linux-gtk.tar.gz [root@localhost 3.2]# unzip NLpack1-eclipse-SDK-3.2.1-gtk.zip [root@localhost 3.2]# mv eclipse /usr/local/eclipse3.2.1 [root@localhost 3.2]# cd /usr/local [root@localhost 3.2]# cd /usr/local [root@localhost local]# rm -f eclipse [root@localhost local]# ln -s eclipse3.2.1/ eclipse

これで, Eclipse は, 3.2.1 に更新された.次に, EclipseUML をインストールする.

[root@localhost local]# cd /usr/local/src/eclipse/3.2 [root@localhost 3.2]# java -jar eclipseUML\_E320\_FreeEdition\_2.1.0.20061006.jar

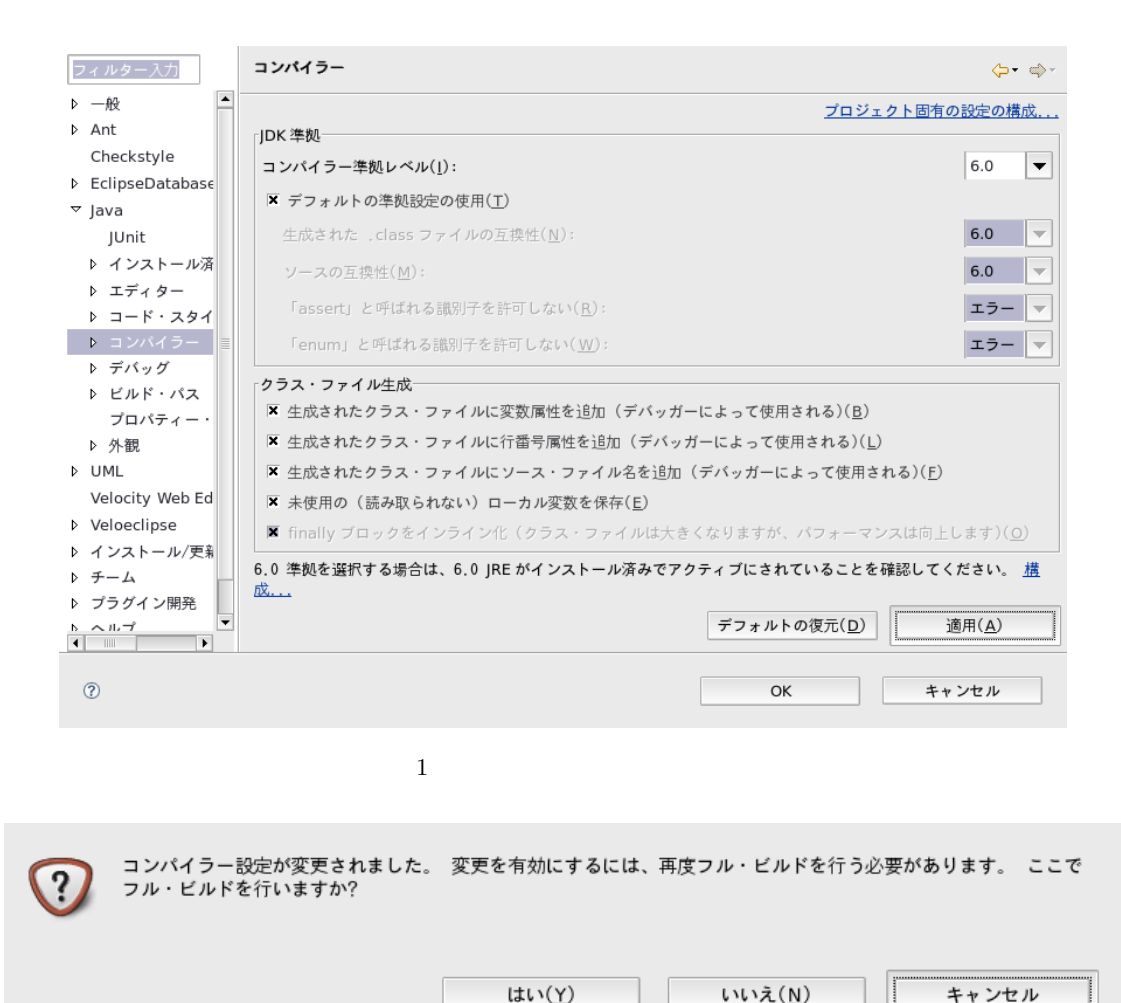

図 2 フルビルド確認ウィンドウ

すると, EclipseUMLの導入が開始する.「OK」や「次に」をクリックし,「ライセンス利用許諾に同意します」を 選択して「次へ」.インストールするパスを聞いてくるので,/usr/local/eclipseになっていることを確認し,「次へ」 をクリックして行けばインストールが終了する.

## 2.3 確認テスト

その後, root を exit して info に戻り,以下の確認テストを行う. Eclipse はバージョンアップ時は念のために workspace のバックアップを取っておくこと.下記の例では, workspace.20070411 をバックアップとして作成して いる.

[info@localhost info]\$ cp -R workspace workspace.20070411 [info@localhost info]\$ eclipse &

Eclipse3.2 が起動すれば導入は成功である.なお,実行開始時に,ワークスペースをどこにするか聞いてくる.今まで同様に,/home/info/workspace でよければ,デフォルトとして選択し,「OK」を押す.

| ファイル( <u>F</u> )                                                               | 編集( <u>E</u> ) ソース( <u>S</u>                                                   | <ol> <li>リファクタリング(T) ナビゲート(N) 検索</li> </ol> | <u>A</u> ) プロジェクト( <u>P</u> ) 実行( <u>R</u> ) | ウィン | ドウ( <u>W</u> ) ヘルプ( <u>H</u> )                                |
|--------------------------------------------------------------------------------|--------------------------------------------------------------------------------|---------------------------------------------|----------------------------------------------|-----|---------------------------------------------------------------|
| 」 C1・ 副 色 ] 系・ ❷ ] ⑤ ] 参・ Q・ Q・ ] ❷ A ] G・ ] メ 臣 ] 盤・ 得・ や・ や・                 |                                                                                |                                             |                                              |     |                                                               |
| 参デバッグ 🖄 🦄 🐌 🖩 🖬 🕄 🧐 北 🗟 🕱 ビ 🏾 🗋 変数 🎯 ブレークポイント 🛛 🛛 🗱 🍓 🍓 🔌 🕀 🖻 🧐 🦉 🔍 🗖          |                                                                                |                                             |                                              |     |                                                               |
| マ 🖸 Configurer [Java アプリケーション] 🔹 🕱 🔉 ClassLoader [行: 172] - addClass(Class)    |                                                                                |                                             |                                              |     |                                                               |
| マ 夢ローカル・ホスト上の Blackjack:32899 🛛 📮 💌 ● HambergerChain [行: 19] - getUprice()     |                                                                                |                                             |                                              |     |                                                               |
| マ 🎝 スレッド [main](中断中(例外 UnsupportedClassVersionError)                           |                                                                                |                                             |                                              |     |                                                               |
| Launcher\$AppClassLoader(ClassLoader).defineTransformedCl                      |                                                                                |                                             |                                              |     |                                                               |
| Eauncher\$AppClassLoader(ClassLoader).defineClass(String, b                    |                                                                                |                                             |                                              |     |                                                               |
| Eauncher\$AppClassLoader(SecureClassLoader).defineClass(S                      |                                                                                |                                             |                                              |     |                                                               |
| Launcher\$AppClassLoader(URLClassLoader).defineClass(Strir                     |                                                                                |                                             |                                              |     |                                                               |
| •                                                                              | 111                                                                            |                                             |                                              |     |                                                               |
| ■ようこそ                                                                          | 🕖 Dealer.java                                                                  | ClassLoader.class 🛙                         |                                              | - 0 | 🏪 アウトライン 🛙 🗖 🗖                                                |
| 162                                                                            |                                                                                |                                             |                                              |     |                                                               |
| 163                                                                            | 163 // The classes loaded by this class loader. The only purpose of this table |                                             |                                              |     | ▲ nocerts : Certificate[]                                     |
| 164                                                                            | 65 private Vector classes from being Guied until the loader is Guied.          |                                             |                                              |     | classes : Vector                                              |
| 166                                                                            |                                                                                |                                             |                                              |     | domains : Set                                                 |
| 167                                                                            | 167 // The initiating protection domains for all classes loaded by this loader |                                             |                                              |     | addClass(Class)                                               |
| 168                                                                            | private Set dom                                                                | mains = new HashSet();                      |                                              |     | packages : HashMap                                            |
| 170                                                                            | // Invoked by the VM to record every loaded class with this loader.            |                                             |                                              |     | Classi oader(Classi oader)                                    |
| 1710                                                                           | 1710 void addClass(Class c) {                                                  |                                             |                                              |     | Classi oader()                                                |
| 172                                                                            | classes.add                                                                    | Element(c);                                 |                                              |     | <ul> <li>Classicodder()</li> <li>LoadClass(String)</li> </ul> |
| 1/3                                                                            | }                                                                              |                                             |                                              | -   |                                                               |
|                                                                                |                                                                                |                                             |                                              |     |                                                               |
| リーンフール ※ タスク   ■ 業 第 日 II ピ リ・ ピー □                                            |                                                                                |                                             |                                              |     |                                                               |
| BlackJack [Java アプリケーション] /usr/local/jdk1.5.0_02/bin/java (2007/02/28 9:02:06) |                                                                                |                                             |                                              |     |                                                               |
|                                                                                |                                                                                |                                             |                                              |     | -                                                             |
|                                                                                |                                                                                |                                             |                                              |     |                                                               |
|                                                                                |                                                                                |                                             |                                              |     |                                                               |
|                                                                                |                                                                                |                                             |                                              |     | -                                                             |
|                                                                                |                                                                                |                                             |                                              |     |                                                               |
| 」 <b>□</b> ◆                                                                   |                                                                                |                                             |                                              |     |                                                               |
|                                                                                |                                                                                |                                             |                                              |     |                                                               |

図 3 デバッガーの実行ウィンドウ

2.4 java 6.0 の設定

Java を, 6.0 にバージョンアップしたため, Eclipse で使用するデフォルトの Java バージョンを設定する. Eclipse を起動し, プルダウンメニューの「ウィンドウ」→「設定」を選択する. 図 1 のように,「Java」 → 「コンパイラ」を選択して, コンパイラー準拠レベルを 6.0 にし,「適用」を押す.すると, 図 2 で確認されるので 「OK」を押す.

## 2.5 UML の起動

処理対象のパッケージをマウスで右クリックし, Open UML で行いたい機能を指定すると, UML は起動する.

# 3 Eclipse のデバッガー

記述したプログラムが予想外の動きをする.プログラムを眺めてもバグが見付かりそうにない.このような場合 は,Eclipseの強力なデバッガーを使用することを勧める.デバッガーの起動は,右上の Java マークの左(パースペ クティブを開く)をクリックして,デバッグを選択すれば起動される.主な機能としては,ステップ実行,プレーク ポイント設定,変数などオブジェクトの参照などが挙げられる.図3は,AddClassの172行目でプレークした図で ある.右上のウィンドウにおいて「変数」にすれば各種,変数の内容が参照できる.また,デバッグウインドウのメ ニューを操作すればステップ実行ができる.

以下に,主な機能を列挙する.

- ブレークポイントの設定:ブレークポイントを設定して,デバッグ作業を開始する.プログラムはブレークポイントに達するまで実行される.この時点での状態を調べることが出来る.
- コードのステップ実行:プログラムがブレークポイントで停止している状態で,1行ずつ実行することが出 来る.

- 指定した行まで実行:ブレークポイントが設定されていない行で,プログラムを停止することが出来る.
- 式や変数の監視:プログラム実行時に,変数や式の値を監視することが出来る.
- ブレークポイントのヒットカウントの設定:ブレークポイントの指定回数に到達したときだけ,そのブレークポイントで停止することが出来る.
- ブレークポイント条件の設定:変数に特定の値が含まれるなど,プログラムがある状態を満足するときだけ, その実行を停めることが出来る.
- 式の評価:デバッグ時に式の評価をすることが出来る.
- デバッグ時の変数への値設定:デバッグ時に変数の値を変更して,実行を続けることが出来る.
- その場でプログラムの変更:プログラムのエラーを発見した時は,デバッグ作業中に修正してテストを続ける ことが出来る.

これらの使用法については, Eclipse のヘルプに概要が説明されている.